## Logging-in: Google Suite

| Step<br>1                                                      | Open <b>Google Chrome</b> or the<br>Browser of your choice but<br><b>Chrome works best</b> .                   |                                                                                                    |  |  |
|----------------------------------------------------------------|----------------------------------------------------------------------------------------------------|----------------------------------------------------------------------------------------------------|--|--|
| Step<br>2                                                      | Go to the Lemon Road Website<br>Lemonroades.fcps.edu<br>Click on Google Workspace in<br>the top blue menu bar. | Google Workspace                                                                                                    |  |  |
| Step<br>3                                                      | Enter your <b>username</b><br><b>(student ID)</b> into the box<br>Click <b>Next</b>                            | Google<br>Sign in<br>to continue to Google Drive<br>Enter your email<br>@fcpsschools.net<br>Forgot email?<br>More options |  |  |
| Step<br>4                                                      | Enter your <b>password</b>                                                                                     | Enter your password  T  Forgot password?                                                                                  |  |  |
| You can now log in with Google on any Lemon Road student link! |                                                                                                    |                                                                                                    |  |  |

## Logging in: Clever apps

| Step<br>1                                                               | After you have logged in to Google<br>Go to Lemon Road Student<br>links by typing<br>lemonroades.fcps.edu/stude<br>nt-links in to your URL bar                                                                       | New Tab       ×       +       -       □       ×         ←       →       C*       Q.       Search Google or type a URL       ☆       O       I         III:       Apps       Finance       Microsoft Websites       III       Windows help       I                                                                                                    |  |  |
|-------------------------------------------------------------------------|----------------------------------------------------------------------------------------------------|----------------------------------------------------------------------------------------------------|--|--|
| Step<br>2                                                               | Click on Clever                                                                                                    | CleverSignatureGestineSchoologySuiteImage: Image: I |  |  |
| Step<br>3                                                               | Log in with Google<br>If you have not logged in yet, you will need to use your<br>username (student ID) @fcpsschools.net as your<br>email address.<br>Select your name<br>(fcpsschools.net account) from<br>the list | Cog in with Google   Choose an account    iff Herb        iff Herb          iff Herb          iff Herb     iff Herb     iff Herb     iff Herb     iff Herb     iff Herb     iff Herb     iff Herb     iff Herb     iff Herb     iff Herb     iff Herb     iff Herb     iff Herb                                                                                                    |  |  |
| You can now access teacher pages, ST Math, Wixie,<br>Lexia, and Gizmos! |                                                                                                    |                                                                                                    |  |  |

## Logging in: MyOn

| Step<br>1                | After you have logged in to Google<br>Go to Lemon Road Student<br>links by typing<br>lemonroades.fcps.edu/stude<br>nt-links in to your URL bar                                                                       | New Tab     ×     +     -     ×       ←     →     C     Q     Search Google or type a URL     ☆     S     ::       :::     Apps     Finance     Microsoft Websites     Windows help     *     *                                                                                                    |  |  |
|--------------------------|----------------------------------------------------------------------------------------------------|----------------------------------------------------------------------------------------------------|--|--|
| Step<br>2                | Click on <b>MyOn</b>                                                                                                    | Image: State of the state of the state |  |  |
| Step<br>3                | Select <b>here</b> to log in with<br>Google                                                                                                    | Your school logs aron, 2N through<br>Google, Cli here togin.<br>Username Required                                                                                                    |  |  |
| Step<br>3                | Select <b>your name</b><br>(fcpsschools.net account) from<br>the list<br><i>If you have not logged in yet</i> , you will need to use your<br><b>username (student ID) @fcpsschools.net</b> as your<br>email address. | Choose an account   Image: Define the count   Image: Define the count   Image: Define the count   Image: Define the count   Image: Define the count   Image: Define the count   Image: Define the count   Image: Define the count   Image: Define the count                                                                                                    |  |  |
| You can now access MyON! |                                                                                                    |                                                                                                    |  |  |

## Logging in: Schoology

| Step<br>1                     | Go to <b>Lemon Road Student</b><br><b>links</b> by typing<br><b>lemonroades.fcps.edu/stude</b><br><b>nt-links</b> in to your URL bar | New Tab     ×     +     -     ×       ←     →     C'     Q. Search Google or type a URL     ☆     S:       III Apps     Finance     Microsoft Websites     Windows help                                                                                                    |  |  |  |
|-------------------------------|----------------------------------------------------------------------------------------------------|----------------------------------------------------------------------------------------------------|--|--|--|
| Step<br>2                     | Click on <b>Schoology</b>                                                                                                    | schoology                                                                                                    |  |  |  |
| Step<br>3                     | Log in with <b>username</b><br>(student ID) and password                                                                             | Image: Construction of the second second |  |  |  |
| You can now access Schoology! |                                                                                                    |                                                                                                    |  |  |  |